## **Rename or Combine Supplier Codes**

## **Overview:**

Supplier codes will need to be change at times due to company expansion, merges, buy-outs, or simply name changes. The USER will need to have permission and an internal employee password to change or rename a Supplier code.

## Rename Supplier Code

To rename a Supplier code, go to the **Contacts** tab on the Opto Ribbon and **click** on the 'Utilities' drop down arrow and select Rename Suppliers from the list.

| • <b>1</b> 🖃 🔽 🔎 | #                    |                     |                       |               |                                        |                                                                                                |        |
|------------------|----------------------|---------------------|-----------------------|---------------|----------------------------------------|------------------------------------------------------------------------------------------------|--------|
| File HOME        | CONTACTS             | RESOURCES           | INVENTORY             | QUOTES        | PURCHASING                             | ORDERS                                                                                         | JOBS/S |
| New Save         | Copy<br>Cut<br>Paste | New/Edit<br>Clients | New/Edit<br>Suppliers | Show<br>Notes | Data Se<br>Data Se<br>Utilities<br>Upd | et •<br>•<br>•<br>•<br>•<br>•<br>•<br>•<br>•<br>•<br>•<br>•<br>•<br>•<br>•<br>•<br>•<br>•<br>• |        |
|                  |                      |                     |                       |               | 👵 Rena                                 | ame Clients<br>ame Suppliers                                                                   |        |

Enter your internal employee password and **press** <TAB>. **Click** in the "Old Supplier Code" field and enter the Supplier code or **press** <F2> and select the code from the pop-up list and then **click** <u>OK</u>. **Click** in the "New Supplier Code" field, type in the new code and then **click** on Run.

| L' R               | ename Supplier Code 📃 💷 🎫                                                                                 |
|--------------------|----------------------------------------------------------------------------------------------------|
| Em                 | ployee Password                                                                                           |
| •                  |                                                                                                    |
| Ор                 | tions                                                                                                    |
|                    | Combine two suppliers together                                                                            |
| Old                | d Supplier Code                                                                                           |
| QL                 | D_METAL_SUPP -                                                                                            |
| Ne<br>ST           | w Supplier Code<br>ATEWIDE_MEATL_SUPP                                                                     |
| Thi:<br>nev<br>eve | s will change the code for a supplier to a<br>v code. This code will be changed<br>rywhere in the system. |
|                    | 🕞 Run 🚫 Finish                                                                                            |

Once the renaming is complete, **click** on Finish. This function only renames the Supplier code, you will need to open the record and edit the Supplier's name and any other details.

| I Supplier                      |                              |                          | - • •         |
|---------------------------------|------------------------------|--------------------------|---------------|
| Supplier Code: S                | pplier Name:                 |                          | Tax Code: 🖉   |
| STATEWIDE_METAL_SUP             |                              |                          | 6 🔻 GST       |
| Details Supplier Info More Info | Purchases Delivery Materials | Financial Hist Notes QMS |               |
| Date Entered: Phone No:         | Fax No: Employee I           | Name: Sub Contract       | ✓ Is Active   |
| 27/07/2011 07 5568 2231         | 07 5568 2233 2 🗸             | Larry Moreton            | QA - Approved |

1

## **Combine Supplier Codes and their Data.**

**IMPORTANT NOTE:** The following functions cannot be reversed once run, the USER must be completely confident with the procedure before **click**ing on the Run icon. We suggest that you make a backup of the DATA folder inside of the OPTO >AppData folder before combining Supplier codes and data.

Open the **Contacts** tab, **click** on 'Utilities' drop down arrow and select Rename Suppliers option. Enter your internal password and **press** <TAB>, and then **click** in the box of the "Combine two Suppliers together" tick box. **Click** in the "Supplier to REPLACE" field, enter the Supplier code or **press** <F2> and select the Supplier from the pop-up list and **click** <u>OK</u>. When the USER is confident, **click** on the on the Run icon and then **click** on the Finish icon when the procedure is complete.

| Will keep Supplier<br>contact details,<br>combine data fron<br>code | Name,<br>and<br>m this<br>Envename Supplier Code                                                                                      |        |                                                                                                    |
|---------------------------------------------------------------------|----------------------------------------------------------------------------------------------------|--------|----------------------------------------------------------------------------------------------------|
|                                                                     | Options<br>Combine two suppliers together<br>Supplier to REPLACE<br>ENTFR                                                             | K<br>a | eeps this Supplier Code<br>nd data is combined but<br>contact details are<br>overwritten from above<br>Supplier code |
|                                                                     | Supplier to KEEP<br>QUICKER                                                                                                    |        |                                                                                                    |
|                                                                     | This will move all the quotes, order, jobs,<br>etc. from one supplier to another supplier.<br>This code will be changed everywhere in |        |                                                                                                    |
|                                                                     | 🔗 Run 📀 Finish                                                                                                    |        |                                                                                                    |

| 🗈 Rename Supplier Code 💼 🔳 🗾                                                                                                    |
|----------------------------------------------------------------------------------------------------|
| Employee Password                                                                                                    |
| •                                                                                                    |
| Options                                                                                                    |
| Combine two suppliers together                                                                                                    |
| Supplier to REPLACE                                                                                                    |
| QUICKER 🗸                                                                                                    |
| Supplier to KEEP                                                                                                    |
| QUICKER                                                                                                    |
| This will move all the quotes, order, jobs,<br>etc. from one supplier to another supplier.<br>This code will be changed everywhere in |
| 😔 Run 💽 Finish                                                                                                    |

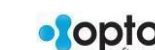

2